# Zbieranie informacji wywiadowczych i planowanie strategii ataku

# Wprowadzenie

Poznaliśmy podstawy polowania na subdomeny. Tu zagłębimy się nieco bardziej i przyjrzymy się innym dostępnym narzędziom do zbierania informacji wywiadowczych na temat naszego celu. Zaczynamy od użycia niesławnych narzędzi Kali Linux. Zbieranie informacji jest bardzo ważnym etapem przeprowadzania testu penetracyjnego, ponieważ każdy kolejny krok, który podejmiemy po tym, będzie całkowicie wynikiem wszystkich informacji, które zbierzemy na tym etapie. Dlatego bardzo ważne jest, abyśmy zebrali jak najwięcej informacji, zanim przejdziemy do etapu eksploatacji.

## Uzyskiwanie listy subdomen

Nie zawsze mamy sytuację, w której klient zdefiniował pełny szczegółowy zakres tego, co należy poddać testowi penetracyjnemu. Dlatego wykorzystamy poniższe wymienione przepisy, aby zebrać jak najwięcej informacji, aby przeprowadzić test penetracyjny.

## Fierce

Zaczynamy od przejścia do terminala Kali i użycia pierwszego i najszerzej używanego narzędzia Fierce.

Jak to zrobić...

Poniższe kroki pokazują użycie programu fierce:

1. Aby uruchomić program fierce, wpisujemy polecenie fierce -h, aby wyświetlić menu pomocy:

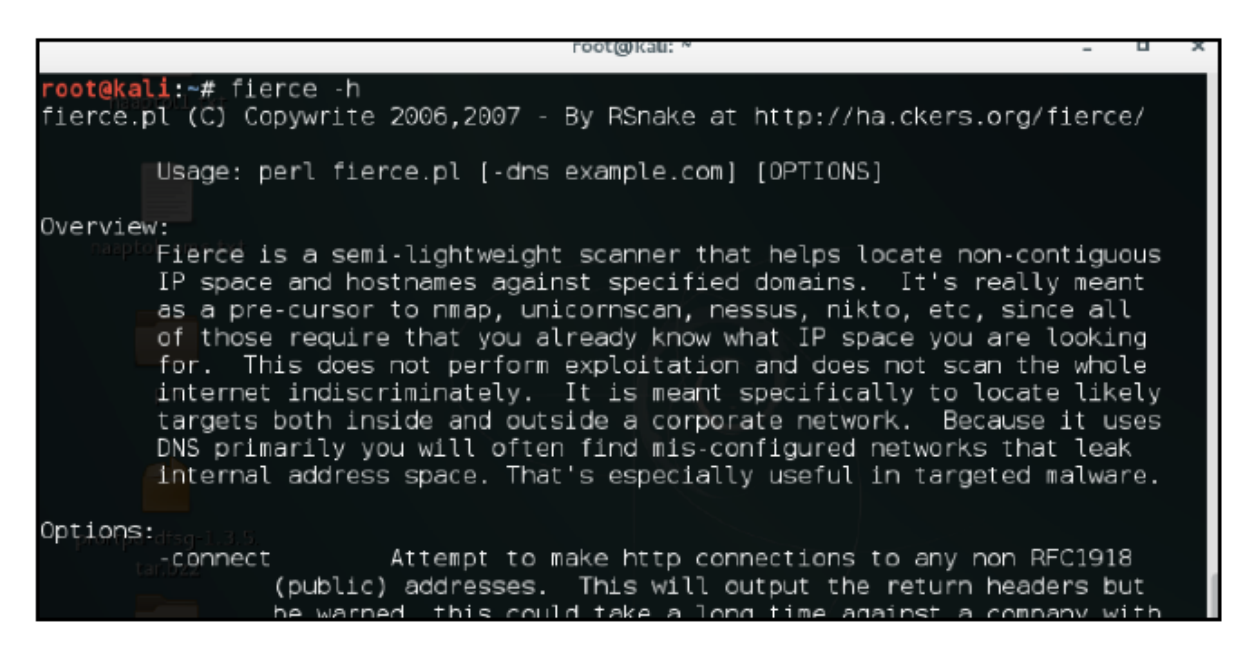

2. Aby wykonać skanowanie subdomeny, używamy następującego polecenia:

fierce -dns host.com -threads 10

Poniższy zrzut ekranu pokazuje wynik poprzedniego polecenia:

```
oot@kali:~# fierce -dns google.com -threads 10
DNS Servers for google.com:
       nsl.google.com
       ns3.google.com
       ns4.google.com
       ns2.google.com
Trying zone transfer first...
        Testing nsl.google.com
                Request timed out or transfer not allowed.
       Testing ns3.google.com
                Request timed out or transfer not allowed.
       Testing ns4.google.com
                Request timed out or transfer not allowed.
       Testing ns2.google.com
                Request timed out or transfer not allowed.
Unsuccessful in zone transfer (it was worth a shot)
Okay, trying the good old fashioned way... brute force
```

## DNSdumpster

To darmowy projekt Hacker Target służący do wyszukiwania subdomen. Opiera się na https:// scans.io/ w celu uzyskania wyników. Może być również używany do pobierania subdomen witryny. Zawsze powinniśmy preferować używanie więcej niż jednego narzędzia do wyliczania subdomen, ponieważ możemy uzyskać coś z innych narzędzi, czego pierwsze nie wykryło.

# Jak to zrobić...

Jest dość prosty w użyciu. Wpisujemy nazwę domeny, dla której chcemy uzyskać subdomeny, a on pokaże nam wyniki:

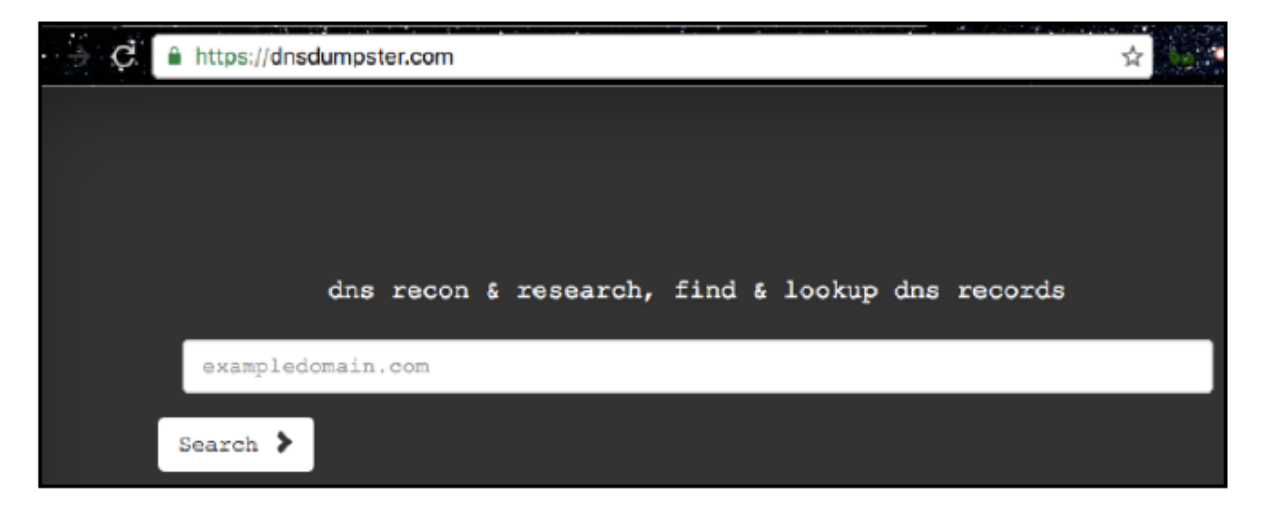

# Korzystanie z Shodan dla zabawy i zysku

Shodan to pierwsza na świecie wyszukiwarka, która wyszukuje urządzenia podłączone do Internetu. Została uruchomiona w 2009 roku przez Johna Matherly'ego. Shodan może być używany do wyszukiwania kamer internetowych, baz danych, systemów przemysłowych, gier wideo itd. Shodan zbiera głównie dane dotyczące najpopularniejszych usług sieciowych, takich jak HTTP, HTTPS, MongoDB, FTP i wiele innych.

## Przygotowanie

Aby korzystać z Shodan, musimy założyć konto w Shodan.

#### Jak to zrobić...

Aby dowiedzieć się więcej o Shodan, wykonaj poniższe kroki:

1. Otwórz przeglądarkę i odwiedź https://www.shodan.io:

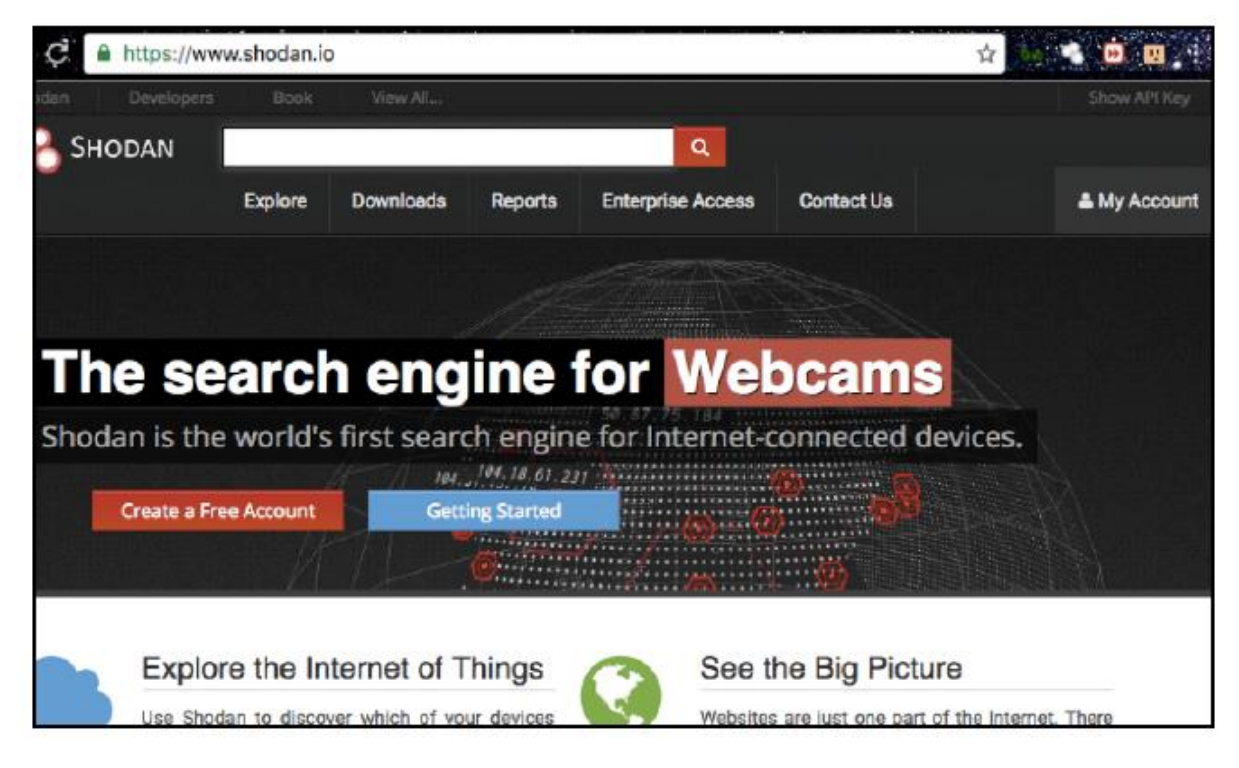

2. Zaczynamy od wykonania prostego wyszukiwania działających usług FTP. Aby to zrobić, możemy użyć następujących dorks Shodan: port:"21". Poniższy zrzut ekranu pokazuje wyniki wyszukiwania:

| SHOD,                                      | AN                                     | port:"21"                                  |                                                                                                    |                                                                                  |                                                                          |                                  |                              | ۹                     |          |                     |               |
|--------------------------------------------|----------------------------------------|--------------------------------------------|----------------------------------------------------------------------------------------------------|----------------------------------------------------------------------------------|--------------------------------------------------------------------------|----------------------------------|------------------------------|-----------------------|----------|---------------------|---------------|
|                                            |                                        | Explore                                    | Downloa                                                                                                    | ds                                                                               | Reports                                                                  | Ent                              | erprise                      | Access                | Con      | tact Us             |               |
| Exploits                                   | 🐁 Maps                                 | Sha                                        | re Search                                                                                                    | 4                                                                                | bownloi                                                                  | ad Result                        | S                            | Int Crea              | te Repo  | π                   |               |
|                                            |                                        | 65.                                        | 75.161.6                                                                                                    | 50                                                                               |                                                                          |                                  |                              |                       |          |                     |               |
| *                                          | R                                      | Softw<br>Addec                             | 75-101-60 Joon<br>areWorks Gro<br>I on 2016-12-1<br>Inited States,<br>8<br>228 (vsFTPr                                                       | /<br>up<br>9 10:19:2<br>Redwor                                                   | 34 GMT<br>od City<br>5)                                                  |                                  |                              |                       |          |                     |               |
| United States                              | 1.202                                  | Softw<br>Addee<br>Detail                   | 75-101-60 Joon<br>are/Works Gro<br>( on 2016-12-1<br>Jnited States,<br>is<br>228 (vsFTPr<br>238 Login :                                      | (<br>up<br>6 10-19:<br>Redwood<br>5 2.8.5<br>success                             | 34 GMT<br>od City<br>5)<br>sful.                                         |                                  |                              |                       |          |                     |               |
| United States<br>China                     | 1.202<br>518,450                       | Softw<br>Addae<br>Mile<br>Detail           | 75-101-60.loon<br>areWorks Gro<br>fon 2018-12-1<br>Jnited States,<br>8<br>228 (vsFTPr<br>238 Login :<br>214-The fo)                          | Redwood<br>3 2.0.5<br>Success<br>Llowing                                         | 34 GMT<br>od City<br>5)<br>sful.<br>g commands                           | s are rec                        | ognized                      | 1                     |          |                     |               |
| United States<br>China<br>Germany          | 1,202<br>518,450<br>374,494            | ig-Got-<br>Softw<br>Addae<br>MEL<br>Detail | 75-103-60.000<br>areWorks Gro<br>I on 2018-12-1<br>Inited States,<br>8<br>220 (vsFTPr<br>230 Login :<br>214-The fol<br>ABOR ACCT             | Aup<br>Fibine<br>Redwor<br>S 2.0.5<br>Success<br>Llowing<br>ALLO A               | 34 GMT<br>od City<br>5)<br>sful.<br>g commands                           | s are rec<br>CWD DEL             | ognized<br>E EPRT 1          | EPSV FEA              | T HELP L | IST NOTM            | I MKD         |
| United States<br>China<br>Germany<br>Japan | 1.202<br>518,450<br>374,494<br>284,307 | ip dis-<br>Softw<br>Addae<br>Setail        | 75-103-00 Joon<br>areWorks Gro<br>on 2018-12-1<br>Inited States,<br>8<br>220 (vsFTP0<br>230 Login 3<br>214-The fol<br>ABOR ACCT<br>MODE NLST | Aup<br>s 10-19:5<br>Redwood<br>s 2.0.5<br>success<br>llowing<br>ALLO A<br>NOOP O | 34 GMT<br>od City<br>5)<br>sful.<br>g commands<br>APPE CDUP<br>CPTS PASS | s are rec<br>CWD DEL<br>PASV POR | ognized<br>E EPRT  <br>T PWD | EPSV FEA<br>QUIT REIN | T HELP L | IST MDTM<br>ETR RMD | i MKD<br>RNFR |

3. To wyszukiwanie można uczynić bardziej szczegółowym, określając konkretny kraj/organizację: port:"21" country:"IN". Poniższy zrzut ekranu pokazuje wyniki wyszukiwania:

| 名 Sн                | ODAN    | port:"21" country                                                           | c"IN"                                                             |                           | ٩                                               |                                                                                           |                                    |
|---------------------|---------|-----------------------------------------------------------------------------|-------------------------------------------------------------------|---------------------------|-------------------------------------------------|-------------------------------------------------------------------------------------------|------------------------------------|
|                     |         | Explore Do                                                                  | wnloads Reports                                                   | Enterpris                 | e Access                                        | Contact Us                                                                                | A My Account                       |
| 8 Exploits          | 🐔 Maps  | Share Sea                                                                   | arch 🕹 Download                                                   | d Results                 | III Creat                                       | a Report                                                                                  | 16 N 26 1                          |
|                     |         | Total result<br>103.43.<br>Elere Data 1<br>Added on 20<br>Totals<br>Details | s: 52,643<br>.7.23<br>Services Put. Ltd.<br>16-12-16 10:19 19 GMT |                           | 220 ravi<br>530 Login<br>580 'HELP<br>500 'FEAT | sikrona FTP server (Hi<br>incorrect<br>'': command not underst<br>'': command not underst | kroTík 6.32.2) ready<br>oad<br>oad |
| India<br>TOP CITIES | 45,129  | 203.10<br>44-115-105-2<br>YOU Broads                                        | 9.119.44<br>NG sistis youtmachend in<br>band & Cable India Ltd.   |                           |                                                 |                                                                                           |                                    |
| Bangalore           | 3,095   | Added on 25                                                                 | 16-12-18-10:19:00 GMT                                             |                           |                                                 |                                                                                           |                                    |
| New Delhi           | 2,827   | Details                                                                     |                                                                   |                           |                                                 |                                                                                           |                                    |
| Mumbal              | 2,510   |                                                                             |                                                                   |                           |                                                 |                                                                                           |                                    |
| Delhi               | 1,701   | 228 M                                                                       | ticrosoft FTP Service                                             |                           |                                                 |                                                                                           |                                    |
| Gurgaen             | 1,250   | 538 U<br>214-T                                                              | ber cannot log in, how<br>the following commands                  | e directory are recognize | inaccessible<br>id (* =>'s                      | e.<br>unimplemented).                                                                     |                                    |
| TOP ORGANI          | ZATIONS |                                                                             | BOR                                                               |                           |                                                 |                                                                                           |                                    |

4. Teraz możemy zobaczyć wszystkie serwery FTP działające w Indiach; możemy również zobaczyć serwery, które umożliwiają anonimowe logowanie i wersję serwera FTP, na którym działają.

5. Następnie wypróbujmy filtr organizacji. Można to zrobić, wpisując port:"21" country:"IN" org:"BSNL", jak pokazano na poniższym zrzucie ekranu:

| 🖓 Sн                | ODAN   | port:"21" country:"IN                                                               | 1" org:"BSNL"                               | Q                                            |                                                                                                |                                                    |
|---------------------|--------|-------------------------------------------------------------------------------------|---------------------------------------------|----------------------------------------------|------------------------------------------------------------------------------------------------|----------------------------------------------------|
|                     |        | Explore Down                                                                        | oads Reports                                | Enterprise Access                            | Contact Us                                                                                     | 📥 My Account                                       |
| 🔏 Exploits          | 🔩 Maps | Share Search                                                                        | Download R                                  | esults                                       | te Report                                                                                      |                                                    |
|                     | •      | Total results: 6<br>117.223.1<br>BSNL<br>Added on 2016-1<br>India, Trive<br>Details | 503<br>78.201<br>2-19 18-16-05 GMT<br>ndrum | 220 Welc<br>530 Logi<br>202 Comm<br>202 Comm | one to TBS FTP Server.<br>n incorrect.<br>and not implemented, sug<br>and not implemented, sug | perfluous at this site.<br>perfluous at this site. |
| India<br>TOP CITIES | 4,682  | 117.218.1<br>BSNL<br>Added on 2016-1                                                | 40.46                                       | 220 ucft                                     | pd FTP server ready.                                                                           |                                                    |
| Bangalore           | 2.320  | India, Ban                                                                          | galore                                      | 530 Plea                                     | se login with USER and H                                                                       | PASS                                               |
| New Delhi           | 488    | Details                                                                             |                                             | 502 FEAT                                     | not implemented.                                                                               |                                                    |
| Chennai             | 103    |                                                                                     |                                             |                                              |                                                                                                |                                                    |
| Pune                | 70     |                                                                                     |                                             |                                              |                                                                                                |                                                    |
| Hyderabad           | 44     | 117.195.2                                                                           | 26.51                                       |                                              |                                                                                                |                                                    |

Shodan ma również inne tagi, których można używać do przeprowadzania zaawansowanych wyszukiwań, takie jak:

net: skanowanie zakresów adresów IP

city: filtrowanie według miasta

#### Shodan Honeyscore

Shodan Honeyscore to kolejny świetny projekt zbudowany w Pythonie. Pomaga nam ustalić, czy adres IP, który mamy, jest honeypotem, czy prawdziwym systemem.

# Jak to zrobić...

Poniższe kroki demonstrują użycie Shodan Honeyscore:

1. Aby użyć Shodan Honeyscore, odwiedzamy https://honeyscore.shodan.io/:

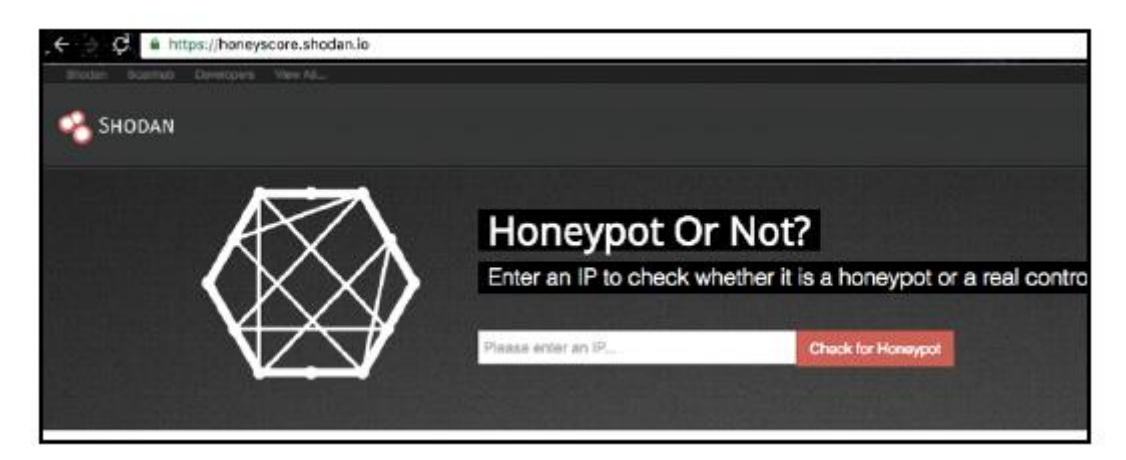

2. Wpisz adres IP, który chcesz sprawdzić i gotowe!

| SHODAN |                                                                                                    |
|--------|----------------------------------------------------------------------------------------------------|
|        | Honeypot Or Not?<br>Enter an IP to check whether it is a honeypot or a real control system:<br>88.8.8 |
|        | Looks like a real system!                                                                             |

## Wtyczki Shodan

Aby jeszcze bardziej ułatwić nam życie, Shodan ma wtyczki do przeglądarek Chrome i Firefox, których można używać do sprawdzania otwartych portów dla stron internetowych, które odwiedzamy w podróży!

## Jak to zrobić...

Pobieramy i instalujemy wtyczkę z https://www.shodan.io/.Przeglądaj dowolną stronę internetową, a zobaczymy, że klikając na wtyczkę możemy zobaczyć otwarte porty:

| 216.58.194<br>dfw25s13-in-f4.1et | 1.68<br>100.net  |
|----------------------------------|------------------|
| City                             | Mountain View    |
| Country                          | United States    |
| 80 443                           | Google           |
| V                                | iew Host Details |

## Używanie Nmap do znajdowania otwartych portów

Network Mapper (Nmap) to skaner bezpieczeństwa napisany przez Gordona Lyona. Służy do znajdowania hostów i usług w sieci. Po raz pierwszy pojawił się we wrześniu 1997 r. Nmap ma różne funkcje, a także skrypty do wykonywania różnych testów, takich jak znajdowanie systemu operacyjnego, wersji usługi, siłowe wymuszanie domyślnych logowań itd.

Niektóre z najczęstszych typów skanowania to:

Skanowanie TCP connect()

Skanowanie SYN stealth

Skanowanie UDP

Skanowanie ping

Skanowanie w trybie bezczynności

#### Jak to zrobić...

Oto przepis na korzystanie z Nmap:

1. Nmap jest już zainstalowany w systemie Kali Linux. Możemy wpisać następujące polecenie, aby go uruchomić i zobaczyć wszystkie dostępne opcje:

nmap -h

Poniższy zrzut ekranu pokazuje wynik poprzedniego polecenia:

ot@kall:~# nmap -h Nmap 7.01 ( https://nmap.org ) Usage: nmap [Scan Type(s)] [Options] {target specification} TARGET SPECIFICATION: Can pass hostnames, IP addresses, networks, etc. Ex: scanme.nmap.org, microsoft.com/24, 192.168.0.1; 10.0.0-255.1-254 -iL <inputfilename>: Input from list of hosts/networks -iR <num hosts>: Choose random targets --exclude <host1[,host2][,host3], ... >: Exclude hosts/networks --excludefile <exclude file>: Exclude list from file HOST DISCOVERY: -sL: List Scan - simply list targets to scan -sn: Ping Scan - disable port scan -Pn: Treat all hosts as online -- skip host discovery -PS/PA/PU/PY[portlist]: TCP SYN/ACK, UDP or SCTP discovery to given ports -PE/PP/PM: ICMP echo, timestamp, and netmask request discovery probes

2. Aby wykonać podstawowe skanowanie, używamy następującego polecenia:

nmap -sV -Pn x.x.x.x

Poniższy zrzut ekranu pokazuje wynik poprzedniego polecenia:

#### oot@kali:~# nmap -sV -Pn 192.168.1.1 Starting Nmap 7.01 ( https://nmap.org ) at 2016-12-19 14:52 MSK Stats: 0:00:28 elapsed; 0 hosts completed (1 up), 1 undergoing Service Scan Service scan Timing: About 80.00% done; ETC: 14:53 (0:00:06 remaining) Stats: 0:00:54 elapsed; 0 hosts completed (1 up), 1 undergoing Service Scan Service scan Timing: About 80.00% done; ETC: 14:54 (0:00:12 remaining) Wmap scan report for 192.168.1.1 Host is up (0.0091s latency). Not shown: 995 closed ports PORT STATE SERVICE VERSION 21/tcp open ftp 23/tcp open tcpwrapped 53/tcp open domain Realtron WebServer 1.1 30/tcp open http MiniUPnP 5431/tcp open upnp

3. -Pn oznacza, że nie sprawdzamy, czy host jest włączony, czy nie, wykonując najpierw żądanie ping. Parametr -sV służy do wyświetlania listy wszystkich uruchomionych usług na znalezionych otwartych portach.

4. Inną flagą, której możemy użyć, jest -A, która automatycznie wykonuje wykrywanie systemu operacyjnego, wykrywanie wersji, skanowanie skryptów i traceroute. Polecenie to:

nmap -A -Pn x.x.x.x

5. Aby przeskanować zakres adresów IP lub wiele adresów IP, możemy użyć tego polecenia:

nmap -A -Pn x.x.x.0/24

#### Korzystanie ze skryptów

Nmap Scripting Engine (NSE) umożliwia użytkownikom tworzenie własnych skryptów w celu automatycznego wykonywania różnych zadań. Skrypty te są wykonywane obok siebie podczas

skanowania. Można ich używać do skuteczniejszego wykrywania wersji, wykorzystywania luk w zabezpieczeniach itd. Polecenie do korzystania ze skryptu to:

nmap -Pn -sV host.com --script dns-brute

```
root@kali:~# nmap -sV google.com --script dns-brute
Starting Nmap 7.01 ( https://nmap.org ) at 2016-12-19 14:56 MSK
```

Wynik poprzedniego polecenia jest następujący:

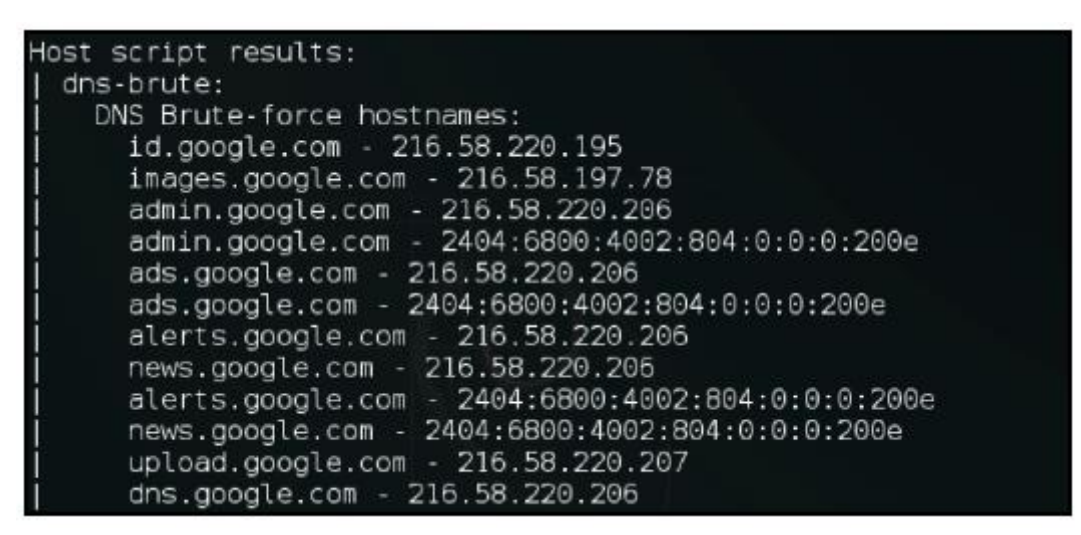

W tym przypadku skrypt dns-brute próbuje pobrać dostępne subdomeny metodą siłową na podstawie zestawu powszechnych nazw subdomen.

## Omijanie zapór sieciowych za pomocą Nmap

W większości przypadków podczas testów penetracyjnych natrafimy na systemy chronione przez zapory sieciowe lub systemy wykrywania włamań (IDS). Nmap udostępnia różne sposoby omijania tych systemów IDS/zapór sieciowych w celu skanowania portów w sieci. W tym przepisie poznamy kilka sposobów omijania zapór sieciowych.

## Skanowanie TCP ACK

Skanowanie ACK (-sA) wysyła pakiety potwierdzenia zamiast pakietów SYN, a zapora sieciowa nie tworzy dzienników pakietów ACK, ponieważ traktuje pakiety ACK jako odpowiedzi na pakiety SYN. Jest ono najczęściej używane do mapowania typu używanej zapory sieciowej.

#### Jak to zrobić...

Skanowanie ACK zostało stworzone, aby pokazywać niefiltrowane i filtrowane porty zamiast otwartych. Polecenie dla skanowania ACK to:

nmap -sA x.x.x.x

Przyjrzyjmy się porównaniu różnic między zwykłym skanowaniem a skanowaniem ACK:

| root@kali:~# nmap -Pn 1                                              |                         |
|----------------------------------------------------------------------|-------------------------|
| Starting Nmap 7.01 ( https://nmap.org )<br>Nmap scan report for 180. | at 2016-12-18 20:18 MSK |
| Host is up.<br>All 10 <mark>00 sc</mark> anned ports on 180.         | e filtered              |

Tutaj widzimy różnicę pomiędzy normalnym skanowaniem a skanowaniem ACK:

| root@kal                                                                                               | -                    | × |  |
|----------------------------------------------------------------------------------------------------|----------------------|---|--|
| root@kali;~# nmap -sA 1                                                                                |                      |   |  |
| Starting Nmap 7.01 ( https://nmap.org ) at<br>Nmap scan report for 1<br>Host is up (0.00034s latency). | 2016-12-18 20:32 MSK |   |  |
| All 1000 scanned ports on 1 ar                                                                         | re unfiltered        |   |  |
| Nmap done: 1 IP address (1 host up) scanned<br>root@kali:~#                                            | d in 0.52 seconds    |   |  |

## Jak to działa...

Wyniki skanowania portów filtrowanych i niefiltrowanych zależą od tego, czy używana zapora jest stanowa czy bezstanowa. Zapora stanowa sprawdza, czy przychodzący pakiet ACK jest częścią istniejącego połączenia, czy nie. Blokuje go, jeśli pakiety nie są częścią żadnego żądanego połączenia. Dlatego port będzie wyświetlany jako filtrowany podczas skanowania. Podczas gdy w przypadku zapory bezstanowej nie będzie blokować pakietów ACK, a porty będą wyświetlane jako niefiltrowane.

## Skanowanie okna TCP

Skanowanie okna (-sW) jest prawie takie samo jak skanowanie ACK, z tą różnicą, że pokazuje otwarte i zamknięte porty.

## Jak to zrobić...

Przyjrzyjmy się różnicom między normalnym skanowaniem a skanowaniem TCP:

1. Polecenie do uruchomienia to:

nmap -sW x.x.x.x

2. Przyjrzyjmy się porównaniu różnic między normalnym skanowaniem a skanowaniem okna TCP:

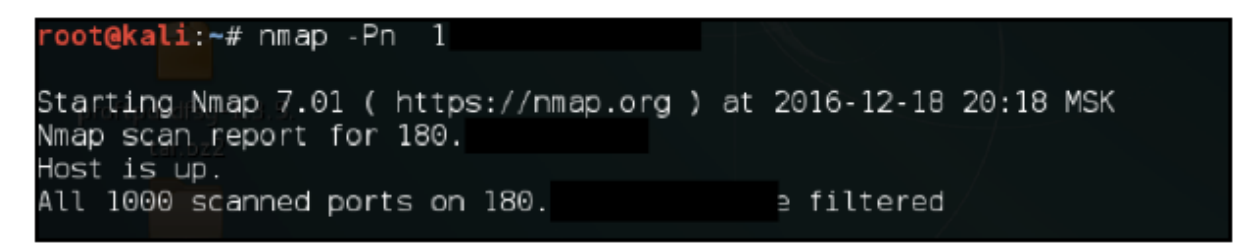

3. Różnicę między dwoma skanami możemy zobaczyć na poniższym zrzucie ekranu:

| root@kali:               | ∼# nma           | p -sW 1              |           |       |      |            |       |     |
|--------------------------|------------------|----------------------|-----------|-------|------|------------|-------|-----|
| Starting Nn<br>Nmap scan | map 7.<br>report | 01 ( http<br>for 1   | s://nmap. | .org) | at 1 | 2016-12-18 | 20:33 | MSK |
| Host is up<br>PORT       | (0.00<br>STATE   | 035s late<br>SERVICE | ncy).     |       |      |            |       |     |
| 1/tcp                    | open             | tcpmux               | iot       |       |      |            |       |     |
| 4/tcp                    | open             | unknown              |           |       |      |            |       |     |
| 6/tcp abc<br>7/tcp abc   | open<br>open     | unknown<br>echo      |           |       |      |            |       |     |
| 9/tcp 0                  | open             | discard<br>davtime   |           |       |      |            |       |     |
| 17/tcp                   | open             | qotd                 |           |       |      |            |       |     |

## Skanowanie w trybie bezczynności

Skanowanie w trybie bezczynności to zaawansowana technika, w której nie można powiązać żadnych pakietów wysłanych do celu z maszyną atakującego. Wymaga określenia hosta zombie.

## Jak to zrobić...

Polecenie wykonania skanowania w trybie bezczynności to:

nmap -sl zombiehost.com domain.com

## Jak to działa...

Skanowanie w trybie bezczynności działa na podstawie przewidywalnego IPID lub identyfikatora fragmentacji IP hosta zombie. Najpierw sprawdzany jest IPID hosta zombie, a następnie żądanie połączenia jest podszywane z tego hosta do hosta docelowego. Jeśli port jest otwarty, potwierdzenie jest wysyłane z powrotem do hosta zombie, który resetuje (RST) połączenie, ponieważ nie ma historii otwierania takiego połączenia. Następnie atakujący ponownie sprawdza IPID na zombie; jeśli zmienił się o jeden krok, oznacza to, że od celu otrzymano RST. Ale jeśli IPID zmienił się o dwa kroki, oznacza to, że host zombie otrzymał pakiet od hosta docelowego i na hoście zombie był RST, co oznacza, że port jest otwarty.

## Wyszukiwanie otwartych katalogów

W poprzednim przepisie omówiliśmy, jak znaleźć otwarte porty w sieciowym adresie IP lub nazwie domeny. Często widzimy programistów uruchamiających serwery WWW na różnych portach. Czasami programiści mogą również pozostawiać katalogi nieprawidłowo skonfigurowane, które mogą zawierać dla nas ciekawe informacje. Omówiliśmy już dirsearch w poprzednim rozdziale; tutaj przyjrzymy się alternatywom.

## Narzędzie dirb

Narzędzie dirb jest dobrze znanym narzędziem, którego można użyć do siłowego otwierania katalogów. Chociaż jest ogólnie powolne i nie obsługuje wielowątkowości, nadal jest świetnym sposobem na znalezienie katalogów/podkatalogów, które mogły zostać pozostawione otwarte z powodu błędnej konfiguracji.

## Jak to zrobić...

Wpisz następujące polecenie, aby uruchomić narzędzie:

## dirb https://domain.com

Poniższy zrzut ekranu pokazuje dane wyjściowe poprzedniego polecenia:

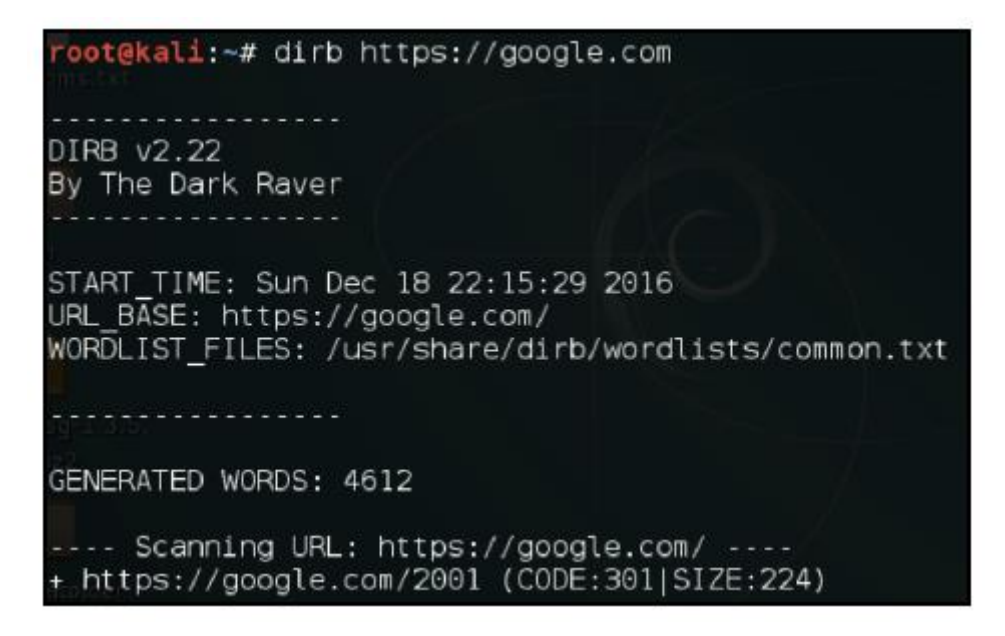

Jest jeszcze więcej...

W dirb są też inne opcje, które mogą się przydać:

- -a: aby określić agenta użytkownika
- -c: aby określić plik cookie
- -H: aby wprowadzić niestandardowy nagłówek
- -X: aby określić rozszerzenie pliku

Wykonywanie głębokiej magii za pomocą DMitry

Narzędzie Deepmagic Information Gathering Tool (DMitry) to aplikacja typu open source z wiersza poleceń, zakodowana w języku C. Ma możliwość zbierania subdomen, adresów e-mail, informacji whois itd. o celu.

## Jak to zrobić...

Aby dowiedzieć się więcej o DMitry, wykonaj poniższe kroki:

1. Używamy prostego polecenia:

dmitry -h

Poniższy zrzut ekranu pokazuje wynik poprzedniego polecenia:

|                                                | root@kali: ~                                                                                                    | -      |      |
|------------------------------------------------|----------------------------------------------------------------------------------------------------|--------|------|
| <mark>root@k</mark><br>Deepma<br>"There        | ali:~# dmitry -h<br>gic Information Gathering Tool<br>be some deep magic going on"                                                                                                    |        |      |
| dmitry<br>Usago:                               | : invalid option 'h'                                                                                                    |        |      |
| -0<br>-1<br>-w<br>-n<br>-s<br>-e<br>-p<br>* -f | Save output to %host.txt or to file specified by -o file<br>Perform a whois lookup on the IP address of a host<br>Perform a whois lookup on the domain name of a host<br>Retrieve Netcraft.com information on a host<br>Perform a search for possible subdomains<br>Perform a search for possible email addresses<br>Perform a TCP port scan on a host<br>Perform a TCP port scan on a host showing output reporting | filter | ed p |
| ts<br>* -b<br>* -t 0<br>*Requi                 | Read in the banner received from the scanned port<br>9 Set the TTL in seconds when scanning a TCP port ( Default 2<br>res the -p flagged to be passed                                                                                                    | )      |      |

2. Następnie próbujemy wykonać skanowanie poczty e-mail, whois, portu TCP i wyszukiwanie subdomeny za pomocą następującego polecenia:

#### dmitry -s -e -w -p domain.com

Poniższy zrzut ekranu pokazuje wynik poprzedniego polecenia:

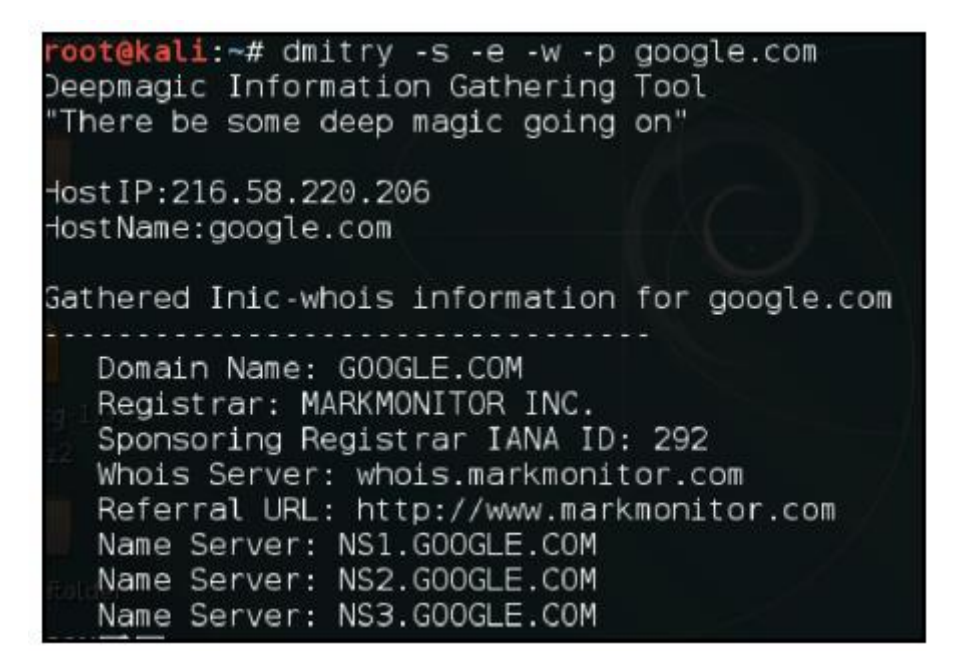

#### Polowanie na luki w SSL

Większość dzisiejszych aplikacji internetowych używa SSL do komunikacji z serwerem. sslscan to świetne narzędzie do sprawdzania błędów SSL lub błędnych konfiguracji.

#### Jak to zrobić...

Aby dowiedzieć się więcej o sslscan, wykonaj następujące kroki:

1. Przyjrzymy się podręcznikowi pomocy, aby zobaczyć różne opcje narzędzia:

sslscan -h

Poniższy zrzut ekranu pokazuje wynik poprzedniego polecenia:

2. Aby uruchomić narzędzie na hoście, wpisujemy:

sslscan host.com:port

Poniższy zrzut ekranu pokazuje wynik poprzedniego polecenia:

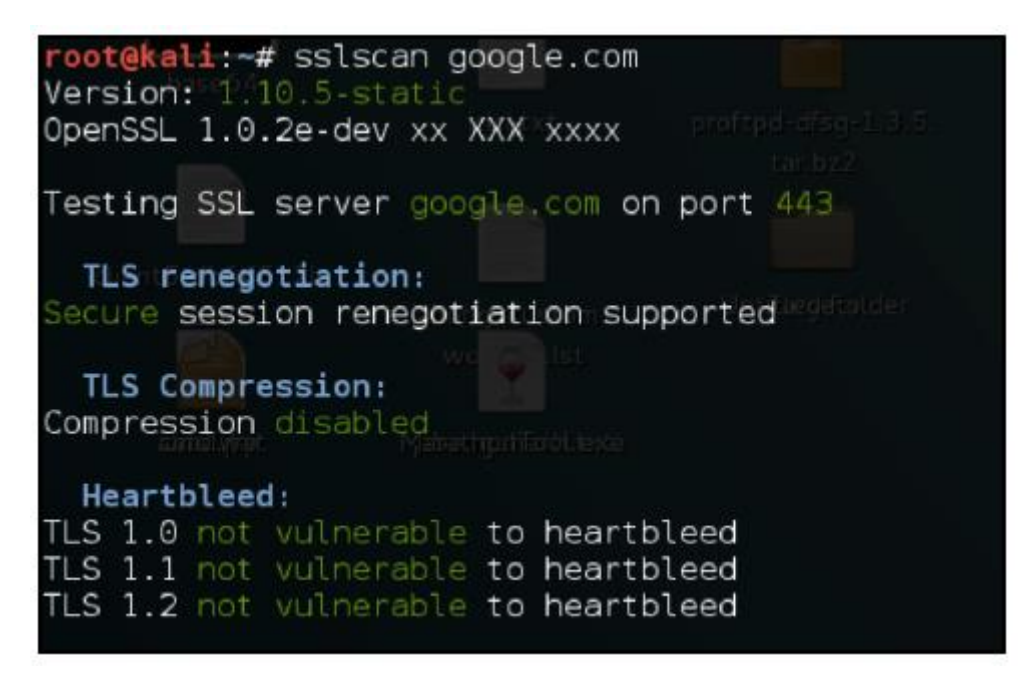

TLSSLed to również alternatywa, której możemy użyć w Kali do wykonywania kontroli SSL.

#### Eksplorowanie połączeń za pomocą intrace

Narzędzie intrace to świetne narzędzie do enumeracji przeskoków IP w istniejących połączeniach TCP. Może być przydatne do omijania zapory i zbierania większej ilości informacji o sieci.

#### Jak to zrobić...

Uruchom następujące polecenie:

intrace -h hostname.com -p port -s sizeofpacket

TLSSLed to również alternatywa, której możemy użyć w Kali do wykonywania kontroli SSL.

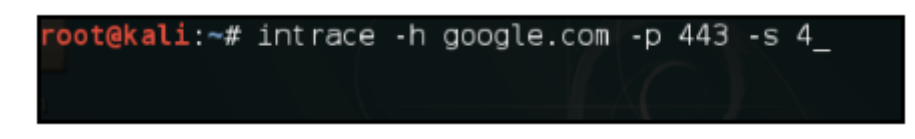

#### Kopanie głęboko z theharvester

Narzędzie theharvester jest świetnym narzędziem do testów penetracyjnych, ponieważ pomaga nam znaleźć wiele informacji o firmie. Można go używać do wyszukiwania kont e-mail, subdomen itd. W tym przepisie nauczymy się, jak używać go do odkrywania danych.

#### Jak to zrobić...

Polecenie jest dość proste:

theharvester -d domain/name -l 20 -b all

Poniższy zrzut ekranu pokazuje wynik poprzedniego polecenia:

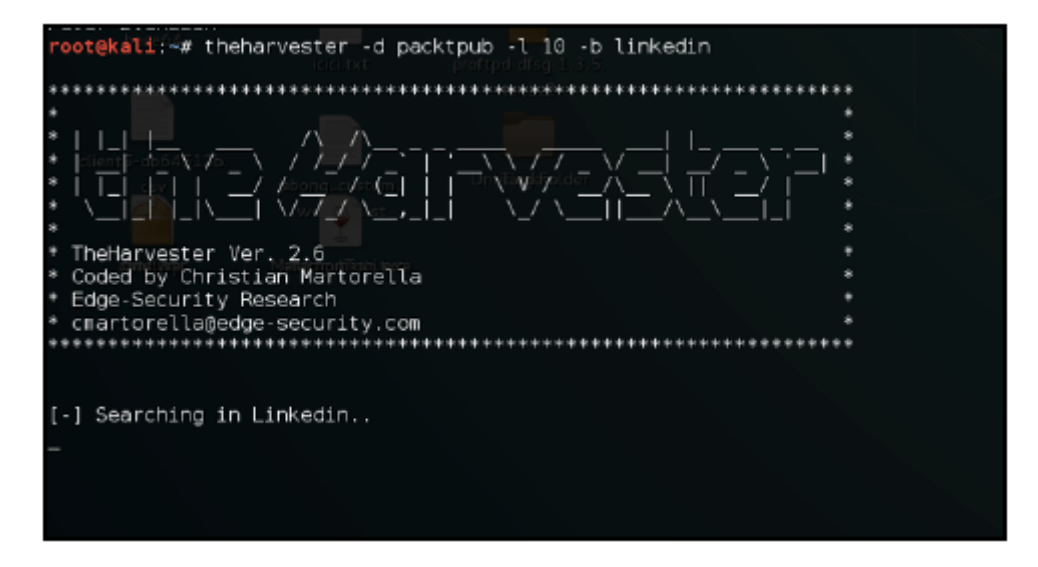

Jak to działa...

W poprzednim przepisie -d oznacza nazwę domeny lub słowo kluczowe, które chcemy wyszukać, -l ogranicza liczbę wyników wyszukiwania, a -b oznacza źródło, którego chcemy, aby narzędzie używało podczas zbierania informacji. Narzędzie obsługuje źródła Google, Google CSE, Bing, Bing API, PGP, LinkedIn, Google Profiles, people123, Jigsaw, Twitter i Google Plus.

Znajdowanie technologii stojącej za aplikacjami internetowymi Nie ma sensu rozpoczynać testu penetracyjnego aplikacji internetowej bez znajomości faktycznej technologii, która za nią stoi. Na przykład, byłoby absolutnie bezużyteczne uruchamianie dirsearch w celu wyszukania plików z rozszerzeniem .php, gdy technologią jest w rzeczywistości ASP.NET. Tak więc w tym przepisie nauczymy się używać prostego narzędzia whatweb, aby zrozumieć technologię stojącą za aplikacją internetową. Jest ono domyślnie dostępne w Kali. Można je również zainstalować ręcznie z adresu URL https://github.com/urbanadventurer/WhatWeb. Jak to zrobić...

Użycie whatweb można wykonać w następujący sposób:

1. Narzędzie można uruchomić za pomocą następującego polecenia:

#### whatweb

Poniższy zrzut ekranu pokazuje wynik poprzedniego polecenia:

li:~# whatweb /usr/share/whatweb/lib/tld.rb:83: warning: key "2nd\_level\_registration" is duplicated /usr/share/whatweb/lib/tld.rb:91: warning: key "2nd\_level\_registration" is duplicated /usr/share/whatweb/lib/tld.rb:93: warning: key "2nd\_level\_registration" is duplicated \$\$\$ \$\$\$ .\$\$\$ .\$\$\$\$\$\$. .\$\$\$\$\$\$ \$\$\$ 22222222222 .\$\$\$\$\$\$\$. \$222 \$\$ \$\$\$\$ 22 \$\$\$ \$ \$\$ \$\$\$\$\$ \$\$ \$ \$\$\$ \$ \$\$ \$\$\$ \$ \$\$\$\$\$\$. \$\$\$\$\$\$ \$\$ \$ \$\$\$ \$ \$ \$ \$\$\$ \$ \$\$\$ \$\$ \$\$ \$ \$\$\$ \$ \$\$\$ \$\$\$\$\$\$ \$\$\$\$\$\$ \$ \$. \$\$\$\$ \$. \$ \$ \$\$\$ \$ \$\$\$ \$::\$ \$\$\$ \$::\$ \$\$\$ \$::\$ \$::\$ \$\$\$ \$::\$ \$;;\$ \$;;\$ \$\$\$ \$\$\$ \$::\$ \$\$\$ \$;;\$ \$\$\$ \$;;\$ \$\$\$ \$\$\$ : \$ \$:: \$\$\$\$ \$\$\$\$\$ \$\$\$\$ \$\$\$\$\$\$ \$\$\$\$\$ \$\$\$\$\$\$ \$\$\$\$\$ \$\$\$ \$\$\$\$ \$\$\$ \$\$\$\$ WhatWeb - Next generation web scanner version 0.4.8-dev. Developed by Andrew Horton aka urbanadventurer and Brendan Coles Homepage: http://www.morningstarsecurity.com/research/whatweb Usage: whatweb [options] <URLs>

2. Nazwę domeny można podać jako parametr lub wprowadzić wiele nazw domen, używając argumentu --input-file:

whatweb hostname.com

Poniższy zrzut ekranu pokazuje wynik poprzedniego polecenia:

#### Skanowanie adresów IP za pomocą masscan

Narzędzie masscan jest niesamowitym narzędziem; jest najszybszym narzędziem do skanowania portów. Ma skanować cały internet, gdy przesyła z prędkością 10 milionów pakietów na sekundę. Jest dobrą alternatywą dla Nmap, gdy dokładnie wiemy, jakich portów szukamy w sieci. Jest podobne do Nmap, jednak nie obsługuje domyślnego skanowania portów, wszystkie porty muszą być określone za pomocą -p.

#### Jak to zrobić...

Narzędzie masscan jest proste w użyciu. Możemy rozpocząć skanowanie sieci, używając następującego polecenia:

masscan 192.168.1.0/24 -p 80,443,23

Poniższy zrzut ekranu pokazuje wynik poprzedniego polecenia:

Możemy również określić szybkość pakietów, używając --max-rate. Domyślnie szybkość wynosi 100 pakietów na sekundę. Nie zaleca się jej używania, ponieważ spowoduje to duże obciążenie urządzenia sieciowego.

## Wykrywanie za pomocą Kismet

Kismet to detektor sieci bezprzewodowych warstwy 2. Przydaje się, ponieważ podczas przeprowadzania testów penetracyjnych w środowisku korporacyjnym możemy również potrzebować poszukać sieci bezprzewodowych. Kismet może wykrywać ruch 802.11a/b/g/n. Działa z dowolną kartą bezprzewodową obsługującą tryby monitorowania surowego. W tym przepisie nauczymy się, jak używać Kismet do monitorowania sieci Wi-Fi.

#### Jak to zrobić...

Aby dowiedzieć się więcej o Kismet, wykonaj następujące kroki:

1. Używamy następującego polecenia, aby uruchomić Kismet:

kismet

Poniższy zrzut ekranu pokazuje wynik poprzedniego polecenia:

| ∧ ∨ × root@bt: ~                                                                                                    |   |
|----------------------------------------------------------------------------------------------------|---|
| File Edit View Terminal Help                                                                                                    |   |
| Kismet Sort View Windows       Kismet         Name       TC Ch Pkts Size       Kismet         Not       Not       Not         [ No networks seen ]       Connected                                                                                                    | - |
| Some terminals don't display some colors (notably, dark grey)                                                                                                    |   |
| correctly. The next line of text should read 'Dark grey text':<br>Dark grey text<br>Is it visible? If you answer 'No', dark grey<br>will not be used in the default color scheme. Remember, you<br>can always change colors to your taste by going to<br>Kismet->Preferences->Colors. |   |
| [ No ] [ Yes ]                                                                                                    |   |
| <pre>INFO: Failed to load preferences file, will use defaults INFO: Auto-connecting to tcp://localhost:2501 ERROR: Could not connect to Kismet server 'localhost:2501' (Connecti INFO: Welcome to the Kismet Newcore Client Press '`' or '~' to ac</pre>                              | 4 |

2. Po uruchomieniu interfejsu graficznego zostaniemy poproszeni o uruchomienie serwera, dlatego wybieramy opcję "tak":

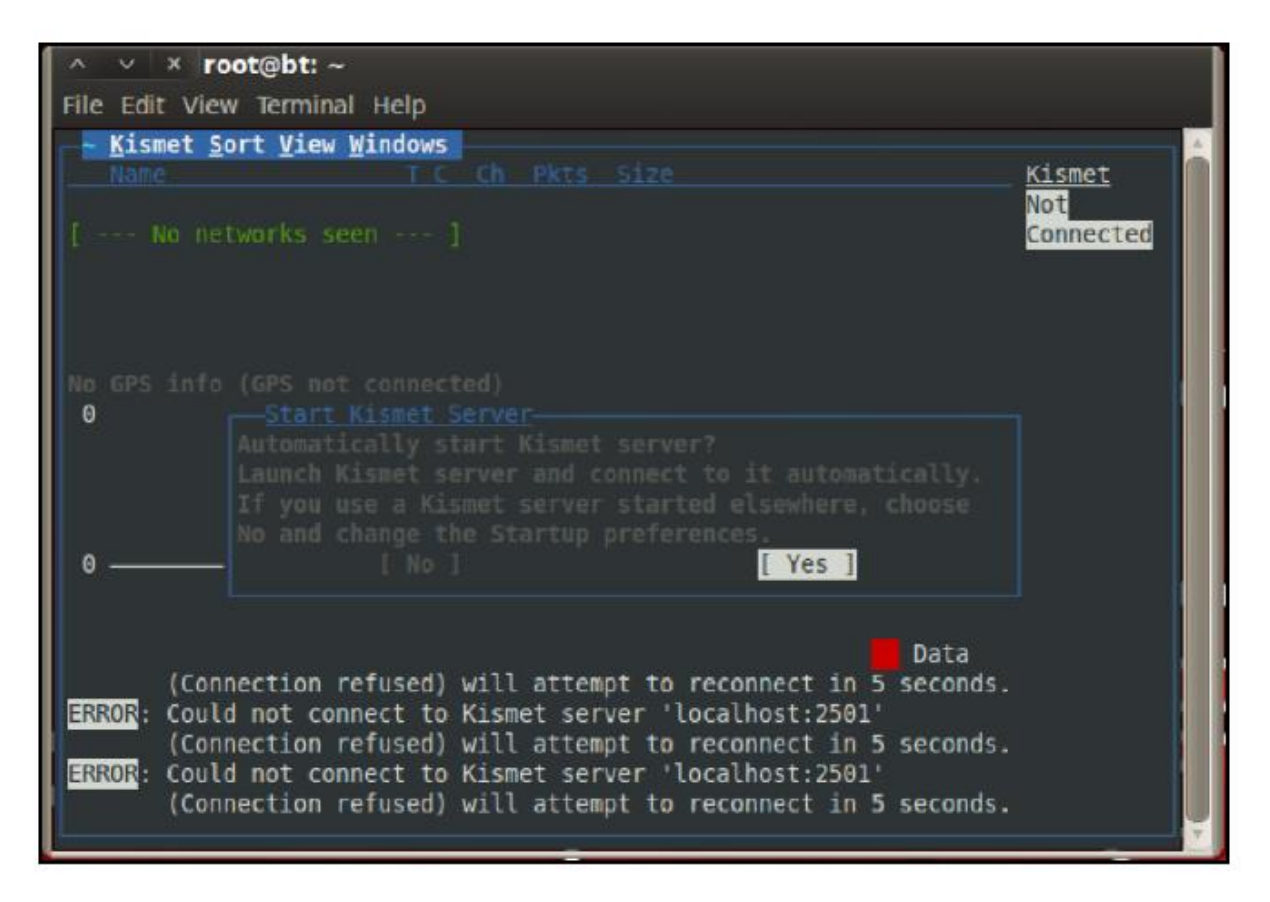

3. Następnie musimy określić interfejs źródłowy, w naszym przypadku jest to wlan0, więc wpisujemy go. Upewnij się, że interfejs jest w trybie monitora przed zainicjowaniem go w Kismet:

| ∧ ∨ × root@bt: ~                                                                                                    |  |
|----------------------------------------------------------------------------------------------------|--|
| File Edit View Terminal Help                                                                                                    |  |
| Kismet Server Console<br>INFO: Creating network tracker<br>ERROR: Reading config file '/root/.kismet//ssid_map.conf': 2 (No such file or<br>ERROR: Reading config file '/root/.kismet//tag.conf': 2 (No such file or dire<br>INFO: Creating channel tracker<br>INFO: Registering dumpfiles<br>INFO: Pcap log in PPI format                                                                                                    |  |
| INFO: Opened pcapdur Add Source pcapdump'<br>INFO: Opened netxml Intf Wlano txml'<br>INFO: Opened nettxt<br>INFO: Opened gpsxml Name sxml'<br>INFO: Opened alert rt'<br>INFO: Kismet starti Opts he Kismet                                                                                                    |  |
| client, or by [Cancel] [Add]<br>(/usr/local/e<br>ERROR: Could not co<br>INFO: Kismet server accepted connection from 127.0.0.1<br>ERROR: Could not connect to the GPSD server, will reconnect in 10 seconds<br>ERROR: Could not connect to the GPSD server, will reconnect in 15 seconds<br>ERROR: Could not connect to the GPSD server, will reconnect in 20 seconds<br>ERROR: Could not connect to the GPSD server, will reconnect in 25 seconds<br>ERROR: Could not connect to the GPSD server, will reconnect in 25 seconds |  |

4. Teraz zobaczymy listę wszystkich sieci bezprzewodowych wokół nas:

| - Kisnet Sort View Windows      |         |
|---------------------------------|---------|
| Name T.C. Ch. Pkts Size         |         |
| travelkida A 0 13 8 2528        |         |
| Founders Club - A A O 6 12 GB   |         |
| Founders Club - Hub A O 1 22 0B |         |
| 0nePlus2 A 0 1 21 2498          |         |
| + Autograup Probe P.N 18 BB     |         |
| N Founders Club- 8 A 0 11 42 68 |         |
| Founders Club - C A O 1 19 0B   |         |
| XSS A 0 10 21 8B                |         |
| GITHZONE2C A 0 11 7 298B        |         |
| HAC Type Freq Pkts Size Manuf   |         |
|                                 |         |
| 24                              | Packets |
|                                 |         |
|                                 |         |
|                                 | Data    |

5. Domyślnie Kismet nasłuchuje na wszystkich kanałach, więc możemy określić konkretny kanał, wybierając pozycję Konfiguracja kanału... z menu Kismet:

| ~   | Kismet Sort View Win    | dows |      |      |        |       |  |
|-----|-------------------------|------|------|------|--------|-------|--|
| ß   | Weismen Joi c Trea With |      | Ch   | Pkts | Size   |       |  |
|     | (Start Server)          | s    | 13   |      | 252B   |       |  |
|     | Server Console          | С    | 6    | 12   | 0B     |       |  |
|     |                         |      | 1    | 22   | 0B     |       |  |
|     | (Connect)               |      | 1    | 21   | 249B   |       |  |
| +   | Disconnect              | D    |      | 18   | 0B     |       |  |
|     |                         |      | 11   | 42   | 0B     |       |  |
|     | Add Source              | A    | 1    | 19   | 0B     |       |  |
|     | Config Channel          | L    | 10   | 21   | 0B     |       |  |
|     |                         |      | 11   | 7    | 290B   |       |  |
| M   | Plugins                 | >>   | Fred | Pkt: | s Size | Manuf |  |
|     | Preferences             | >>   |      |      |        |       |  |
| [ - |                         |      |      |      |        |       |  |
|     | Quit                    | Q    |      |      |        |       |  |
|     |                         |      |      |      |        |       |  |
|     |                         |      |      |      |        |       |  |

6. Tutaj możemy wybrać numer kanału:

| <u>Configure Char</u> | nnel        |            |  |  |  |  |
|-----------------------|-------------|------------|--|--|--|--|
| Name                  | <u>Chan</u> |            |  |  |  |  |
| wlan0mon              | Нор         |            |  |  |  |  |
|                       |             |            |  |  |  |  |
|                       |             |            |  |  |  |  |
|                       |             |            |  |  |  |  |
|                       |             |            |  |  |  |  |
|                       |             |            |  |  |  |  |
| (*) Lock              | ( ) Hop     | ( ) Dwell  |  |  |  |  |
| Chan/Freq 10          |             |            |  |  |  |  |
|                       |             |            |  |  |  |  |
| [ Cancel              |             | [ Change ] |  |  |  |  |
|                       |             |            |  |  |  |  |
|                       |             |            |  |  |  |  |

7. Kismet pozwala nam również zobaczyć stosunek sygnału do szumu. Możemy to zobaczyć wybierając Channel Details... w menu Windows:

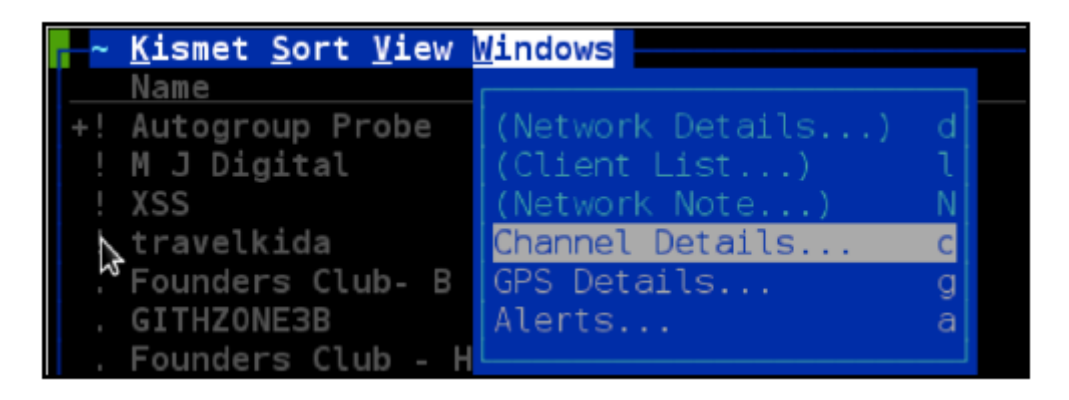

8. Ten stosunek sygnału do szumu jest bardzo pomocny w czasie wardrivingu:

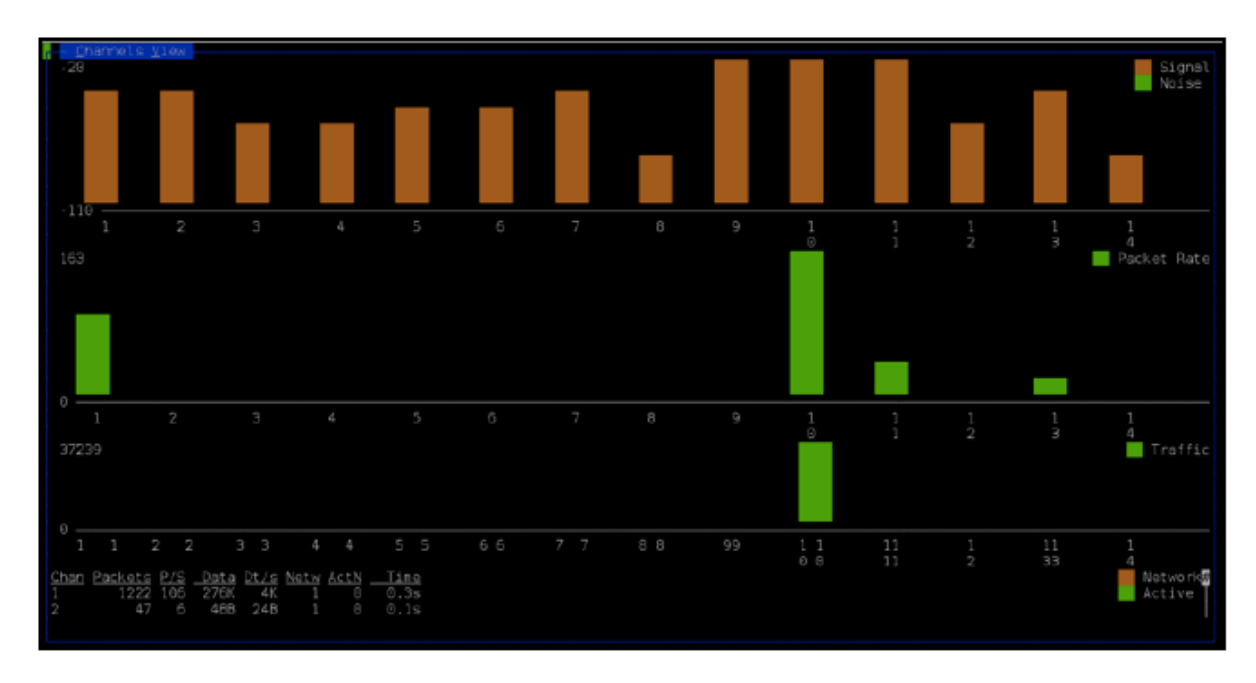

Testowanie routerów za pomocą Firewalk

Narzędzie Firewalk to narzędzie do rozpoznawania zabezpieczeń sieci, które pomaga nam ustalić, czy nasze routery faktycznie wykonują zadanie, do którego zostały powołane. Próbuje ono znaleźć protokoły, na które router/zapora sieciowa zezwoli, a które zablokuje. To narzędzie jest niezwykle przydatne podczas testów penetracyjnych w celu weryfikacji i walidacji zasad zapory sieciowej w środowisku korporacyjnym.

# Jak to zrobić...

Oto przepis na użycie Firewalk:

1. Jeśli Firewalk nie zostanie znaleziony, możemy go zainstalować za pomocą:

apt install firewalk

2. Możemy użyć następującego polecenia, aby uruchomić Firewalk:

firewalk -S1-23 -i eth0 192.168.1.1 192.168.10.1

Poniższy zrzut ekranu pokazuje wynik poprzedniego polecenia:

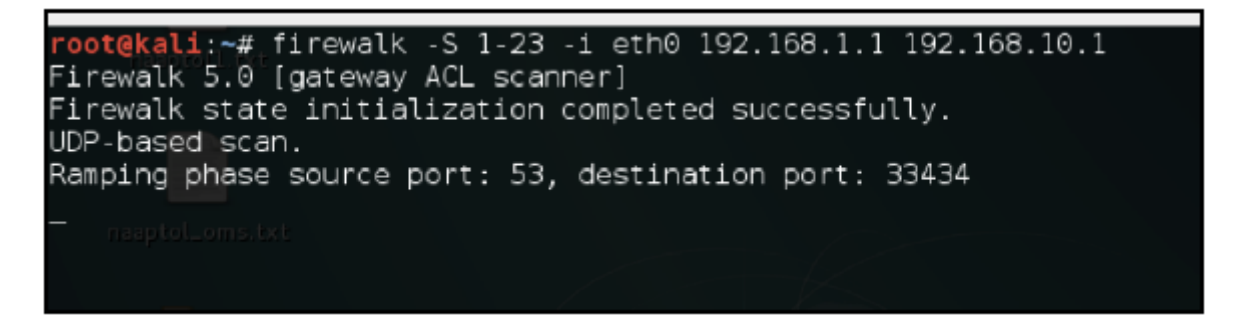

## Jak to działa...

W poprzednim poleceniu -i służy do określania interfejsu sieciowego, -S służy do określania numerów portów, które chcemy przetestować, a następne dwa to adres IP routera i adres IP hosta, który chcemy sprawdzić na naszym routerze. Nmap zawiera również skrypt do wykonywania firewalk.